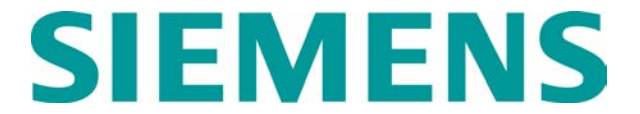

# QUICK REFERENCE GUIDE GEO CONFIGURATION AND FILE OPERATIONS (PART 1) Document No. SIG-QG-08-04-002A.1

## GEO - Loading Boot Code to CPU II+ Card

- First connect the ICD Interface Cable to the parallel port on the computer and an RS232 cable to the Comm port.
- With the CPU II card out of the GEO, connect the ICD cable to J2 (pin 1 on top right corner) on the CPU II card as indicated

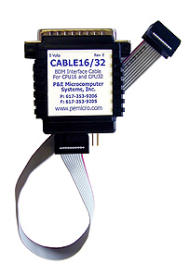

below (red wire on ICD interface indicates pin 1) and the RS232 cable to the CP (Communication port) on the CPU II.

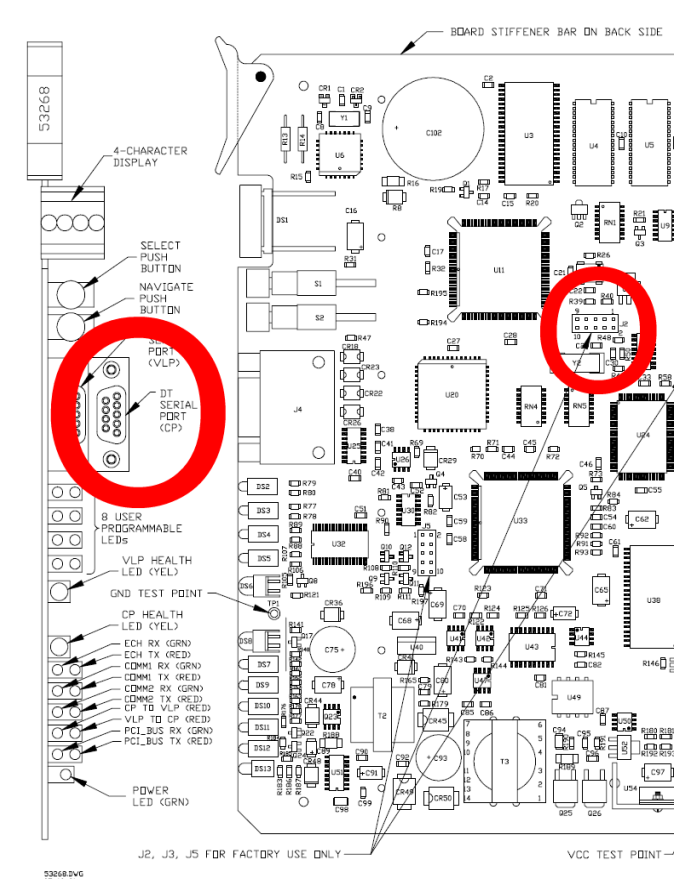

3) Insert the CPU II into the GEO (remove the adjacent card to prevent pinching the cable).

Copyright<sup>©</sup> 2008-2014 Siemens All rights reserved

- 4) To install the Parallel Port Drivers for the BDM Interface (ICD Cable) so it will work properly go to:
  - Start > All Programs > P&E 683xx BDM Debugger,
  - Select 'Install NT Drivers'.

| 🛃 Installing GIVEIO System Driver (NT Only)                                  |  |  |  |
|------------------------------------------------------------------------------|--|--|--|
| Installing the Driver                                                        |  |  |  |
| To Install the driver on a Windows NT Sustem. Click the following button:    |  |  |  |
| Install GIVEID Driver                                                        |  |  |  |
| Testing the Driver                                                           |  |  |  |
| To test whether the driver is running properly, Click the following button:  |  |  |  |
| Test the GIVEIO Driver                                                       |  |  |  |
| Removing the Driver                                                          |  |  |  |
| To uninstall the GIVEID driver as a system device driver, Click this button: |  |  |  |
| Remove the GIVEID Driver                                                     |  |  |  |
| Exit Application                                                             |  |  |  |
| (C)opyright 1997, P&E Microcomputer Systems, Inc.                            |  |  |  |

- 5) Select 'Install GIVEIO Driver'.
- 6) Once it indicates that the driver has been installed, click on 'Test the GIVEIO Driver'. If you get the following error you may need to use another computer, otherwise continue.

| Testing the Driver                                                          |
|-----------------------------------------------------------------------------|
| To test whether the driver is running properly, Click the following button: |
| Test the GIVEIO Driver                                                      |
| The GIVEID driver is NOT responding.                                        |

- 7) Exit the installation Application.
- To open the Debugger Program used to load the Boot Code to the card go to:
  - Start > All Programs > P&E 683xx BDM Debugger,
  - Select ' ICD32W 683xx In Circuit Debugger'.
- 9) Click on **Play Macro** button to select and run the macro that automatically loads the boot code.
- Now select the 'cpfra.icd' file from wherever you saved it and the Boot Code should automatically start loading.
- 11) Once the Boot Code has finished loading, you should see a screen indicating 'Flash programming done'.
- 12) Click **Stop Execution (F1)** button to complete the installation.
- 13) Close the debugger program.
- 14) Now remove the CPU II from the GEO unit and disconnect the ICD cable from J2.
- 15) Seat the CPU II card back in the GEO.

#### GEO - Uploading Communication Processor MEF to CPU II+ (NCA01\_XX.MEF)

Requires PC running DT software:

 Connect serial cable from the PC to the DIAG (CP) port of the CPU II+ module.  Click the COMM button or menu, and then select Install Software. Click Yes button on the 'Reset module' prompt.

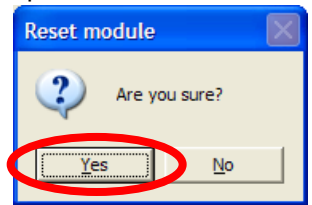

- 3) A text box appears displaying boot messages until the Setup Program menu is displayed.
- Press the F4 function key on the PC keyboard or click the F4 button on the display to start the MEF change process.
- Select the correct MEF file for the module (e.g., nca01\_00.mef). It should reside in the CPU II + APPLIANCE MODEL directory (e.g., GEO\Test box\MEFs\CPU II + APPLIANCE MODEL).
- 6) Once the new MEF starts to load, the bar at the base of the text box shows progress.
- 7) When the new MEF is completely loaded the text box will return to the Setup Program menu.
  - **NOTE:** If the module fails to reboot, or reboots and re-enters the Setup Program, check the boot messages to see if the correct MEF is listed. If not, repeat the MEF upload process by clicking the MEF button or pressing F4.
- 8) Select **EXIT** to reboot the module and exit the Setup Program.
- After observing that the module is rebooting, select EXIT again to close the text box.
- Wait until the GEO reboot is complete. Move the DB9 serial cable to the CPU module DIAG port if needed and reconnect DT.
- 11) Use the **Module Information** function (see below) to check that the new MEF installation was successful.

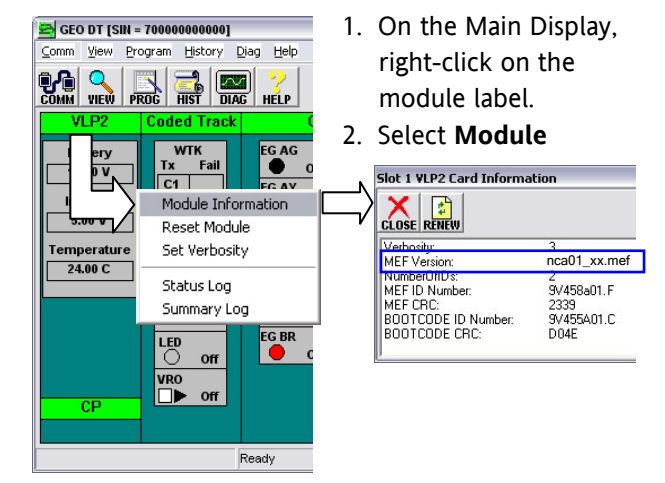

# GEO - Uploading VLP MEF to CPU II+ (VPA01\_XX.MEF)

Requires PC running DT software:

- 1) Connect serial cable from PC to the VLP port of the CPU II+.
- Click the COMM button or menu, and then select Install Software. Click Yes button on the 'Reset module' prompt.

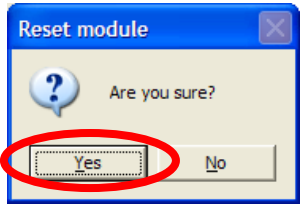

- A text box appears displaying boot messages until the Setup Program menu is displayed.
- Press the F4 function key on the PC keyboard or click the F4 button on the display to start the MEF change process.
- Select the correct MEF file for the module (e.g., VPA01\_10.MEF). It should reside in the CPU II + APPLIANCE MODEL directory (e.g., GEO\Test box\MEFs\CPU II + APPLIANCE MODEL).
- 6) Once the new MEF starts to load, the bar at the base of the text box shows progress.
- 7) When the new MEF is completely loaded the text box will return to the Setup Program menu.
  - **NOTE:** If the module fails to reboot, or reboots and re-enters the Setup Program, check the boot messages to see if the correct MEF is listed. If not, repeat the MEF upload process by clicking the **MEF** button or pressing F4.
- 8) Select **EXIT** to reboot the module and exit the Setup Program.
- After observing that the module is rebooting, select EXIT again to close the text box.
- Wait until the GEO reboot is complete. Move the DB9 serial cable to the CPU module DIAG port if needed and reconnect DT.
- 11) Use the **Module Information** function (see previous page) to check that the new MEF installation was successful.

### GEO - Uploading MEF to Modules.

Requires PC running DT software:

- Connect serial cable to the DIAG port of the card to be updated.
- Click the COMM button or menu, and then select Install Software. Click Yes button on the 'Reset module' prompt.

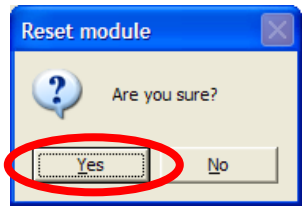

- A text box appears displaying boot messages until the Setup Program menu is displayed.
- Press the F4 function key on the PC keyboard or click the F4 button on the display to start the MEF change process.
- 5) At the prompt 'Erase the MEF (Y/N)', type Y.
- Select the correct MEF file for the module (e.g., trk01\_11.mef) that resides in the proper directory (e.g., GEO\Test box\MEFs\TRK).
- 7) Once the new MEF starts to load, the bar at the base of the text box shows progress.
- 8) When the new MEF is completely loaded the text box will return to the Setup Program menu.
  - **NOTE:** If module fails to reboot, or reboots and re-enters the Setup Program, check the boot messages to see if the correct MEF is listed. If not, repeat the MEF upload process by clicking the MEF button or pressing F4.
- 9) Select **EXIT** to reboot the module and exit the Setup Program.
- 10) After observing that the module is rebooting, select **EXIT** again to close the text box.
- 11) Wait until the GEO reboot is complete. Move the DB9 serial cable to the CPU module DIAG port if needed and reconnect DT.
- 12) Use the **Module Information** function (see above) to check that the new MEF installation was successful.

### **GEO - Uploading GEO MCF**

Requires PC running DT software:

- 1) Connect serial cable to the DIAG (CP) port of the CPU II+.
- Click the COMM button or menu, and then select Install Software. Click Yes button on the 'Reset module' prompt.

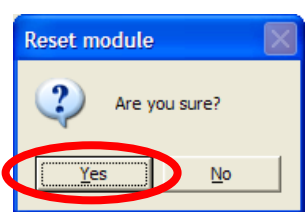

 After the text box displays the boot messages and the Setup Program menu is displayed, click the MORE button at the top of the display.

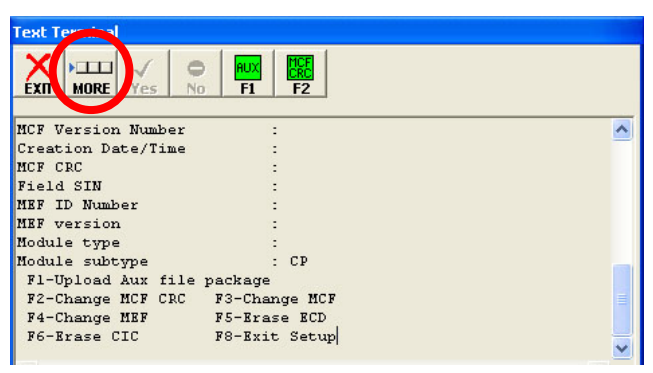

4) Next, press the F5 function key on the PC keyboard or click the **ERASE ECD** – **F5** button on the display.

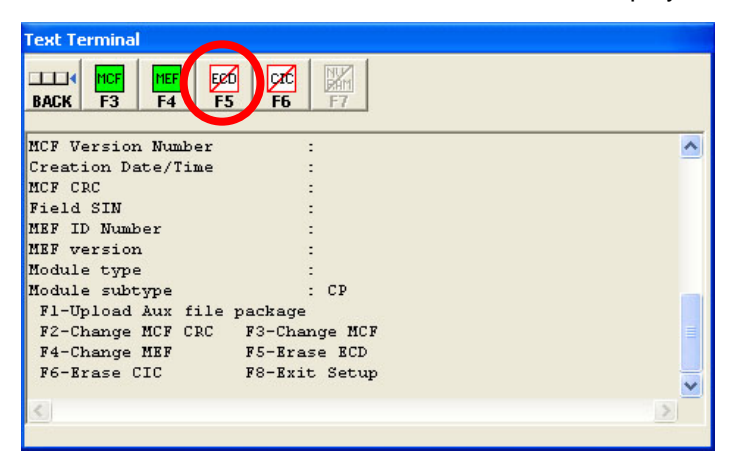

5) At the prompt 'Erase the ECD (Y/N)?', type Y.

**NOTE:** It will take a few minutes to erase the ECD and verify that it is cleared.

- At the prompt 'Erase the Flash MCF Area (Y/N)?' type Y.
- After the Flash area is cleared, press the F6 function key on the PC keyboard or click the ERASE CIC – F6 button on the display.

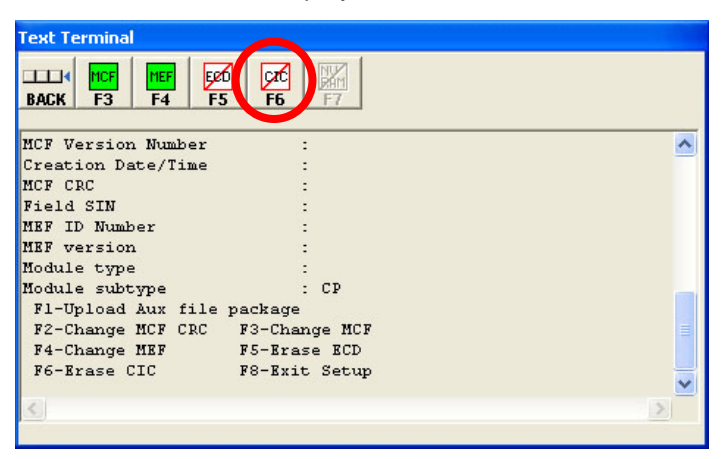

- 8) At the prompt 'Erase the CIC (Y/N)?', type Y.
- After the CIC is cleared, press the F3 function key on the PC keyboard or click the CHANGE MCF – F3 button on the display.

| Text Terminal      |                       |          |
|--------------------|-----------------------|----------|
| BACK F3 F4         | ed crc NM<br>F5 F6 F7 |          |
| MCF Version Wumber | · ·                   |          |
| ner version Namber | •                     | <u> </u> |
| Creation Date/Time |                       |          |
| MCF CRC            | :                     |          |
| Field SIN          | :                     |          |
| MEF ID Number      | -                     |          |
| MEF version        | :                     |          |
| Module type        | :                     |          |
| Module subtype     | : CP                  | _        |
| F1-Upload Aux file | e package             |          |
| F2-Change MCF CRC  | F3-Change MCF         |          |
| F4-Change MEF      | F5-Erase ECD          |          |
| F6-Erase CIC       | F8-Exit Setup         |          |
|                    |                       | ~        |
| <                  |                       | >        |
|                    |                       |          |

- 10) At the prompt 'Erase MCF Flash (Y/N)?', type Y.
- Select the correct MCF file for the module (e.g., SNAKE\_1E001.mcf). In this example they reside in the C:\safetran\GCS2\workspace\Snake\MCF\_Dir directory. Click OPEN.
- 12) When the MCF upload is completed and the 'copy from FLASH to ECD' is successful, press the F2 function key on the PC keyboard or click the MCF CRC – F2 button on the display.

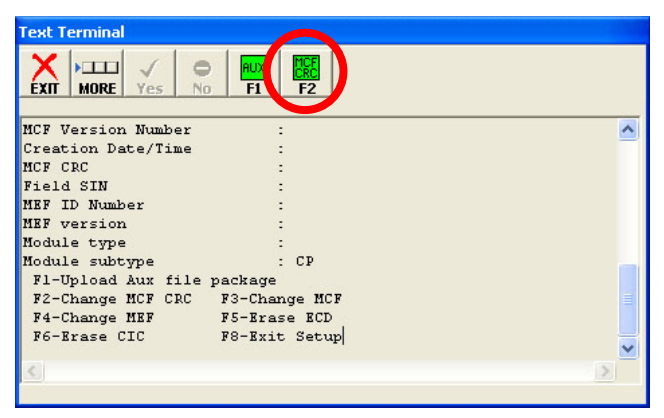

- 13) When the MCF CRC query box comes up, refer to the documentation supplied with the upgrade instructions for the 8-digit CRC number to enter.
  - MCF Version
  - -----
  - MCF Name: AMEOSTEST002
  - MCF Revision: 2
  - MCFCRC: 9511C82F
  - Geo Unit UCN: 42C8555C
  - Config Check Number: 4BD8024B
- 14) Enter the CRC number and then click the OK button.
- 15) Click Exit or press F8 to reboot the GEO.

IMPORTANT: If the module fails to reboot, or reboots and re-enters the Setup Program, check the boot messages or check the character display on the CPU module for MCF or MCF CRC problems. In the event of problems, repeat steps 2 through 9 above.

- Once the GEO reboots, click the DT COMM button and then select Connect to bring up the module assignment display.
- Click the PROG button and select Unique Check Number (UCN) to bring up the UCN dialog box. MCF.
- 18) MCF Version
  - -----
  - MCF Name: AMEOSTEST002
  - MCF Revision: 2
  - MCFCRC: 9511C82F
  - Calculated UCN: 42C8555C
  - Config Check Number: 4BD8024B

## Setting Unique Check Number (UCN):

**NOTE**: The Unique Check Number process ensures that the maintainer is at the GEO location and is authorized to modify the GEO configuration. The new UCN is provided by the office. Verify that GEO parameter settings agree with the supplied configuration sheet prior to entering the new UCN.

| Property Browser                                                                                                    | 1  |
|----------------------------------------------------------------------------------------------------|----|
|                                                                                                    |    |
| V(Tx) 220 mV<br>Code 5 Standard<br>Ec4 Compatibility EC4 Plus<br>Non-vital Change 2<br>Vital Change 2<br>Shunt Drop 2<br>Shunt Pick 2<br>Current Limit 1000 mA |    |
| Property Browser                                                                                                    | 2  |
| CLOSE THE MAIN PROGRAM menu                                                                                                    |    |
| LULICAL configuration<br>PHYSIGAL configuration<br>SITE configuration<br>Unique Check Number (UCN)                                                             |    |
| UCN                                                                                                    | 3  |
|                                                                                                    |    |
| Set UCN to: 13426857                                                                                                    | 4  |
| Press and Release the Select and<br>Navigate push buttons on the<br>CPU module in preparation for<br>setting the UCN.                                          |    |
|                                                                                                    | F  |
|                                                                                                    | 5  |
| Set UCN to: 13426857                                                                                                    |    |
| Press and Release the Select and<br>Navigate push buttons on the<br>CPU module in preparation for<br>setting the UCN.                                          |    |
|                                                                                                    | 6  |
| CLOSE SET BOOT                                                                                                    | 0. |
| Set UCN to: 13426857                                                                                                    |    |
| Press and Release the Select and<br>Navigate push buttons on the<br>CPU module in preparation for<br>setting the UCN.                                          |    |
| Changes saved successfully.                                                                                                    |    |

- Click the PROG button (PROG button is available on the main display and on the Property Browser screen).
- Select Unique Check
  Number (UCN).
- 3. Enter the new 8-digit UCN(UCN is not case sensitive).
- Simultaneously press NAV and SEL push buttons on CPU module.
- Within 1 minute after pressing CPU module buttons, click SET.
- When the UCN screen displays 'Changes saved successfully', click **BOOT** to restart GEO. If BOOT is not pressed, GEO will restart automatically in 5 minutes.
- 19) Boot GEO and finish any necessary changes in operating parameters or timers.

Continue to: QUICK REFERENCE GUIDE GEO CONFIGURATION AND FILE OPERATIONS (PART 2) Document No. SIG-QG-08-04-002A-2